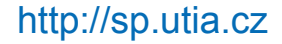

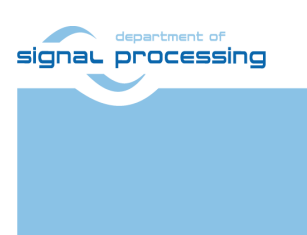

**Application Note** 

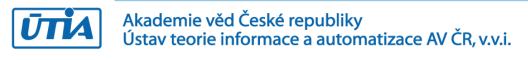

# Remote Terminal for Dense Optical Flow Demonstrator Using Python 1300 Camera Module

Lukáš Kohout Kohoutl@utia.cas.cz

### **Revision history**

| Rev. | Date       | Author    | Description       |
|------|------------|-----------|-------------------|
| 0    | 17.10.2017 | L. Kohout | Document creation |
| 1    |            |           |                   |
| 2    |            |           |                   |
|      |            |           |                   |

## Contents

| 1 | Introduction                             | 1             |
|---|------------------------------------------|---------------|
| 2 | Description<br>2.1 Commands and Messages | <b>1</b><br>2 |
| 3 | Used Tools and Resources                 | 2             |
| 4 | Implementation                           | 2             |
| 5 | Package contents                         | 4             |
| 6 | References                               | 5             |
| 7 | Disclaimer                               | 6             |

# Acknowledgement

This work has been supported from project PANACHE, project number ENIAC JU 621217 and MSMT 7H14006.

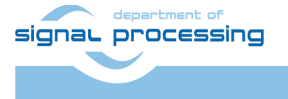

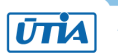

### 1 Introduction

A remote terminal for dense optical flow demonstrator using Python 1300 camera module [4] is a simple application of STM32H743I-EVAL board [1]. It uses its touch screen providing a GUI (Graphics User Interface) to control remote device; optical flow demonstrator in this case. The application is based on the STM32CubeH7 package [2] compiled for STM32H743I-EVAL board with the IAR EWARM compiler [3]. The remote device is controlled via RS232 interface.

### 2 Description

The application uses the STM32H743I-EVAL LCD with the touch layer. It shows how to create GUI on STM32H743I-EVAL board enabling control dense optical flow demonstrator using Python 1300 camera module (remote device based on different platform) in a short time. An example of running application is shown in Figure 1. The GUI provides two vertical sliders to control analog and digital gain of the camera, and one slider to set the magnitude limit parameter of the algorithm computing in the remote device. The GUI provides also the switch to select the output of the remote device. There are two choices. The first, it selects a direct view from the camera (input frame of the filter). The second, it sets the resultant image of the filter as the output. The last control of the GUI is a button called Preview. It invokes a reading of the current image from the remote device. The received image is displayed on the screen, there can be seen a direct camera view or a filtered image; it depends on the selected output (see Figure 1). The image has smaller resolution than the original camera resolution is. The camera resolution is 1280x1024 whereas the transferring and displaying image has resolution 256x204 (approximately five-times smaller). All events from touchable controls are converted to commands using RS232 interface. The application is based on the Hello World example of the STemWin middleware of the STM32CubeH7 package.

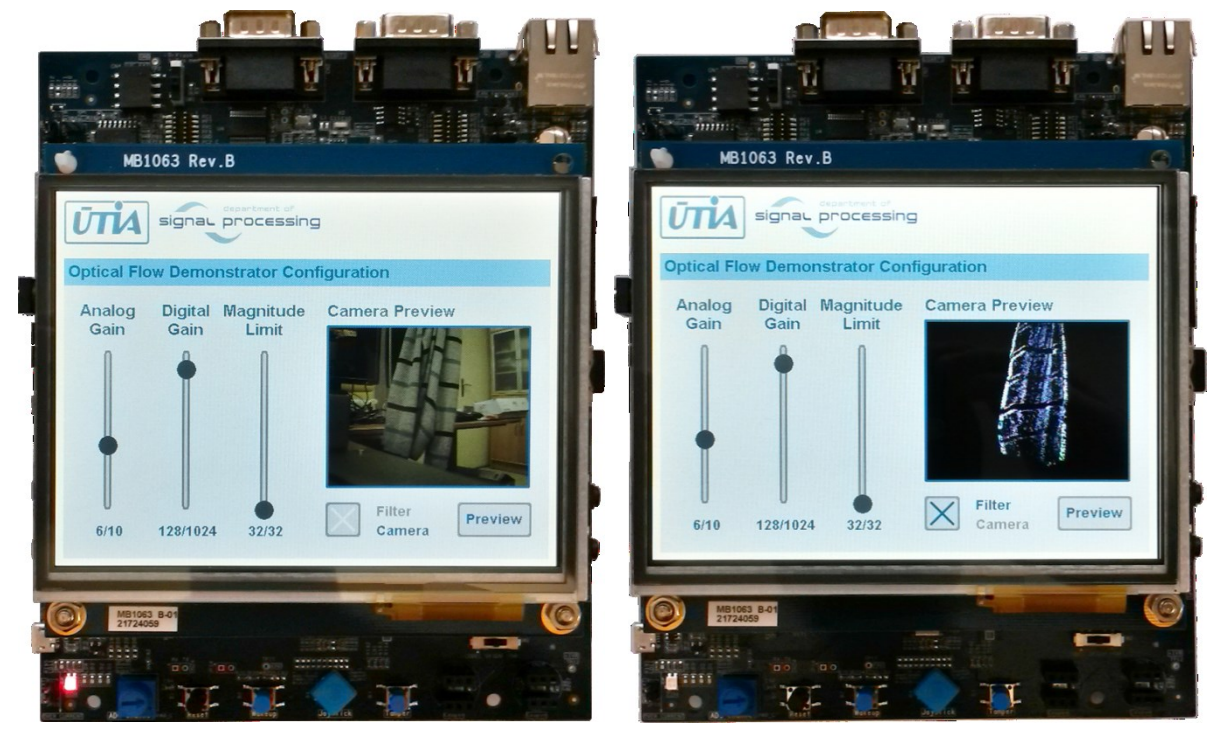

Figure 1: Remote terminal for Dense Optical Flow demonstrator.

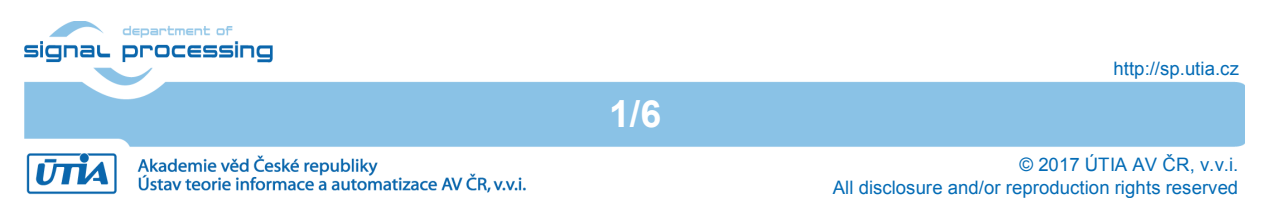

### 2.1 Commands and Messages

To control the remote device, the terminal uses RS232 interface. The unit transforms the screen touches to the commands for the remote device and it reads messages form the remote device. Command always starts with '!' character and ends with '\*' character (!command\* for instance). All used commands are summarized in Table 1. Messages are remote device responds on the commands. Message starts with '#' character and ends with '\*' character (for example #message\*). Table 2 presents implemented messages. Both, commands and messages, can be optionally delimited by \CR\LF sequence.

| Command   | Description                                                                    |  |
|-----------|--------------------------------------------------------------------------------|--|
| !SAGxx*   | Set Analog Gain, xx is decadic value of the analog gain in range 0 to 10       |  |
| !SDGxxxx* | Set Digital Gain, xxxx is decadic value of the digital gain in range 0 to 1024 |  |
| !SMGxx*   | Set Magnitude Limit, xx is decadic value of the magnitude limit in range       |  |
|           | 1 to 32                                                                        |  |
| !SOC*     | Set Output to Camera                                                           |  |
| !SOF*     | Set Output to Filter                                                           |  |
| !GIMG*    | Get current Image of the camera                                                |  |

#### Table 1: Commands

#### Table 2: Messages

| Message   | Description                                                        |
|-----------|--------------------------------------------------------------------|
| #IMGdata* | Response on !GIMG* command, where "data" means bytes of the image. |
|           | Concretely it is (256 * 204 * 3) Bytes (RGB – 3 Bytes per pixel)   |

### 3 Used Tools and Resources

- STM32H743I-EVAL board [1].
- STM32CubeH7 package is a firmware package for STM32H7 Series. It is downloadable from the STMicroelectronics web page [2]. The package gathers together all the generic embedded software components required to develop an application on STM32H7 microcontrollers. The version of the package used in this application is 1.1.0.
- Commercial edition of the IAR Embedded Workbench, alternatively a free edition with restrictions to the 30-day time-limited evaluation without code size limitation [3]. The version of the tool chain used to develop this application was 8.11.3.13984.
- STM32H743I-EVAL\_Cam\_GUI\_OPTF package provided with this application note, the content of the package is described in Section 5.

### 4 Implementation

To implement the remote terminal demo, follow the steps bellow.

- 1. Download STM32CubeH7 package from its web page [2]. Version of the used package is 1.1.0. Decompress the package zip file. The package top folder is called *STM32Cube\_FW\_H7\_V1.1.0*. In the text, the package path will be referenced as *\$STM32Cube\_path\$*.
- 2. Go to the \$STM32Cube\_path\$\Projects\STM32H743I\_EVAL\Applications\STemWin folder and make a copy of the STemWin\_HelloWorld project folder. The name of the copy will be cam\_gui\_optf.

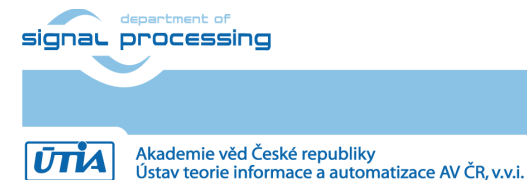

http://sp.utia.cz

© 2017 ÚTIA AV ČR, v.v.i. All disclosure and/or reproduction rights reserved

- 3. Copy the content of the STM32H743I-EVAL\_Cam\_GUI\_OPTF\sw\src folder to the \$STM32Cube\_path\$\Projects\STM32H743I\_EVAL\Applications\STemWin\cam\_gui\_ optf folder. Rewrite all already existing files.
- 4. Start the IAR Embedded Workbench. In the text, this tool will be referenced as EWARM.
- In the EWARM tool chain, open the cam\_gui\_optf workspace, go to the menu File→Open→Workspace... Select the path to the cam\_gui\_optf EWARM workspace description file \$STM32Cube\_path\$\Projects\STM32H743I\_EVAL\Applications\STemWin\cam\_gui\_ optf\EWARM\Project.eww.
- 6. Build the project, menu *Project* $\rightarrow$ *Make*.
- Connect the ST-LINK/V2-1 programming and debugging tool on the STM32H743I-EVAL board. Plug the USB cable to the CN23 ST-LINK/V2-1 USB connector of the board.
- 8. Let the STM32H743I-EVAL board configuration jumpers in their default settings, check them according to board manual [1].
- 9. Power the board up.
- 10. Download and debug the application. Menu *Project→Download and Debug*. This action writes the program code to the eFLASH of the STM32H743XI microcontroller on the STM32H743I-EVAL board and starts the debugger.
- 11. Debug the application, examine menu *Debug*. Snapshot of running debugger can be seen in Figure 2.

NOTE: The program remains in the eFLASH after the debug session is finished. If the board is powered up, the latest application will start automatically.

| 🕞 Project - IAR Embedded Workbench IDE - ARM 8.11.3                                                                                                    |                                                                           |    |                                                    |  |  |  |  |  |
|----------------------------------------------------------------------------------------------------|---------------------------------------------------------------------------|----|----------------------------------------------------|--|--|--|--|--|
| File Edit View Project Debug Disassembly ST-Link Tools Window Help                                                                                                    |                                                                           |    |                                                    |  |  |  |  |  |
|                                                                                                    |                                                                           |    |                                                    |  |  |  |  |  |
| Workspace 👻 🕈 🗙                                                                                                    | main x                                                                    | -  | Disassembly 🗸 🕈 🛪                                  |  |  |  |  |  |
| STM32H743I_EVAL                                                                                                    |                                                                           | fo | Go to 🔹 Memory 🔹 🗈                                 |  |  |  |  |  |
| Filos Ö.                                                                                                    | 170 TIM_HandleTypeDef TimHandle;                                          |    | Disassembly                                        |  |  |  |  |  |
| Project - STM32H743                                                                                                    | 171 volatile uint8_t GUI_Initialized = 0;                                 |    | 0x801906c: 0xf7f9 0xfaec BL GUI ALLOC Un           |  |  |  |  |  |
|                                                                                                    | 172<br>173 - #ifdef TS IRO BACKGROUND                                     |    | 0x8019070: 0x4620 MOV R0, R4                       |  |  |  |  |  |
|                                                                                                    | 174 uint32_t uwPrescalerValue = 0;                                        |    | 0x8019072: 0xbd16 POP {R1, R2, R4,                 |  |  |  |  |  |
| La la startup_stm32h7                                                                                                    | 175                                                                       |    | int main (void)                                    |  |  |  |  |  |
| User User                                                                                                    | 176 void BSP_Background (void);                                           |    | {                                                  |  |  |  |  |  |
|                                                                                                    | 1// - #endir                                                              | =  | main:                                              |  |  |  |  |  |
| He is main.c                                                                                                    | 179 void BSP Pointer Update (void);                                       |    | 0x8019074: 0x8530 P05n {R4, R5, LR}                |  |  |  |  |  |
| Here is stm32h7xx_itc                                                                                                    | 180                                                                       |    | SCB->SHCSR &= ~SCB SHCSR MEMFAULTENA Mak:          |  |  |  |  |  |
|                                                                                                    | 181 🔁 /**                                                                 |    | 0x8019078: 0xf8df 0x44c4 LDR.W R4, [PC, #0x        |  |  |  |  |  |
| BASIC_Hello                                                                                                    | 182 * @brief Main program                                                 |    | 0x801907c: 0x6920 LDR R0, [R4, #0x                 |  |  |  |  |  |
| He li btn.c                                                                                                    | 183 * @param None                                                         |    | MPU->CTRL &= ~MPU_CTRL_ENABLE_Msk;                 |  |  |  |  |  |
| HE Chck.c                                                                                                    |                                                                           |    | 0x801907e: 0xf8df 0x54c4 LDR.W R5, [PC, #0x        |  |  |  |  |  |
| - 🖽 🗟 logo.c                                                                                                    | ➡ 186 int main (void)                                                     |    | 3                                                  |  |  |  |  |  |
| L → ⊞ 🖸 sldr.c                                                                                                    | 187 🗔 {                                                                   |    | 0x8019082: 0xf04f 0x5210 MOV.W R2, #6039797        |  |  |  |  |  |
|                                                                                                    | 188 🖨 /* This project template calls firstly two functions in order to co | n  | 0x8019086: 0xf420 0x3080 BIC.W R0, R0, #655        |  |  |  |  |  |
|                                                                                                    | 189 and to enable the CPU Cache, respectively MPU_Config() and CPU_C      | A  | 0x801908a: 0x6120 51K R0, [R4, #0x                 |  |  |  |  |  |
|                                                                                                    | 190 Inese functions are provided as template implementation that use      | 2  | 0x801908e: 0x2001 MOVS R0. #1                      |  |  |  |  |  |
| E Cuput                                                                                                    | 192 - with several masters. */                                            |    | 0x8019090: 0x0849 LSRS R1, R1, #1                  |  |  |  |  |  |
|                                                                                                    | 193                                                                       |    | 0x8019092: 0x0049 LSLS R1, R1, #1                  |  |  |  |  |  |
|                                                                                                    | 194 /* Configure the MPU attributes as Write Through */                   |    | 0x8019094: 0x6029 STR R1, [R5]                     |  |  |  |  |  |
|                                                                                                    | 195 MPU_Config();                                                         |    | MPU_InitStruct.Size = MPU_REGION_SIZE_512KB;       |  |  |  |  |  |
|                                                                                                    | 196                                                                       |    | 0x8019096: 0x2112 MOVS R1, #18                     |  |  |  |  |  |
|                                                                                                    | 197 /* Enable the CPU Cache */                                            |    | 0x8019098: 0xf88d 0x0000 STRB.W R0, [SP]           |  |  |  |  |  |
| Destruct                                                                                                    | The crockene Enable(),                                                    |    | MPU_InitStruct.AccessPermission = MPU_REGION_FULL_ |  |  |  |  |  |
| I rolect                                                                                                    |                                                                           |    |                                                    |  |  |  |  |  |
| Debug Log                                                                                                    |                                                                           |    | <b>→</b> 1 ×                                       |  |  |  |  |  |
| Log                                                                                                    |                                                                           |    | ~                                                  |  |  |  |  |  |
| Wed Oct 25, 2017 08:1401: Loaded macro lie: D:VAR Systems/Embedded Workbend a 0,14mm/config/files/bloade/ST/Has/ST/AzAmac Allower Config: Charles Systems/Embedded Workbend a 0,14mm/config/files/bloade/ST/Has/ST/AzAmac Allower Config/files/ST/AzAmac Allower Config/files/ST/AzAmac    |                                                                           |    |                                                    |  |  |  |  |  |
| Wed Oct25, 2017 U8:14/01: Connected to S1-Lunk/V2-1 [SWD mode 1800 kHz] [Access port U] Firmware V2.J28.S18 (Probe no: 43121512)<br>Wed Oct25, 2017 04:14 [State International Content of the International Content of the Int |                                                                           |    |                                                    |  |  |  |  |  |
| Wed Uct (2), 2017 Vol.14.01. Imitial reserves performed<br>Wed Uct (2), 2017 Vol.14.01. Imitial reserves performed<br>Wed Uct (2), 2017 Vol.14.01. Imitial reserves performed                                                                                                    |                                                                           |    |                                                    |  |  |  |  |  |
|                                                                                                    |                                                                           |    |                                                    |  |  |  |  |  |
| Ready                                                                                                    |                                                                           |    | Ln 185, Col 5 System CAP NUM OVR                   |  |  |  |  |  |
|                                                                                                    |                                                                           |    |                                                    |  |  |  |  |  |

Figure 2: EWARM debugger.

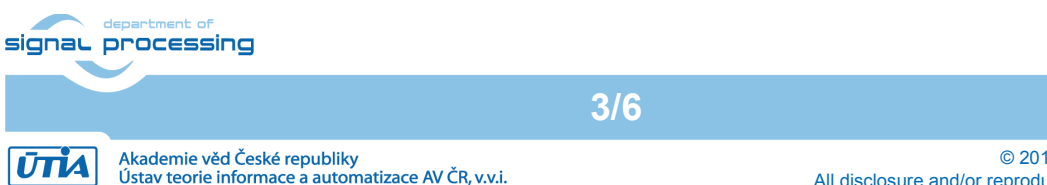

© 2017 ÚTIA AV ČR, v.v.i. All disclosure and/or reproduction rights reserved

http://sp.utia.cz

The application can be tested without the remote device, commands can be observed via serial terminal (putty for instance). Settings of the terminal are presented in Table 3.

| Parameter    | Value  |  |  |
|--------------|--------|--|--|
| Baud rate    | 576000 |  |  |
| Data bits    | 8      |  |  |
| Stop bits    | 2      |  |  |
| Parity       | None   |  |  |
| Flow control | None   |  |  |

#### Table 3: Serial terminal settings

### 5 Package contents

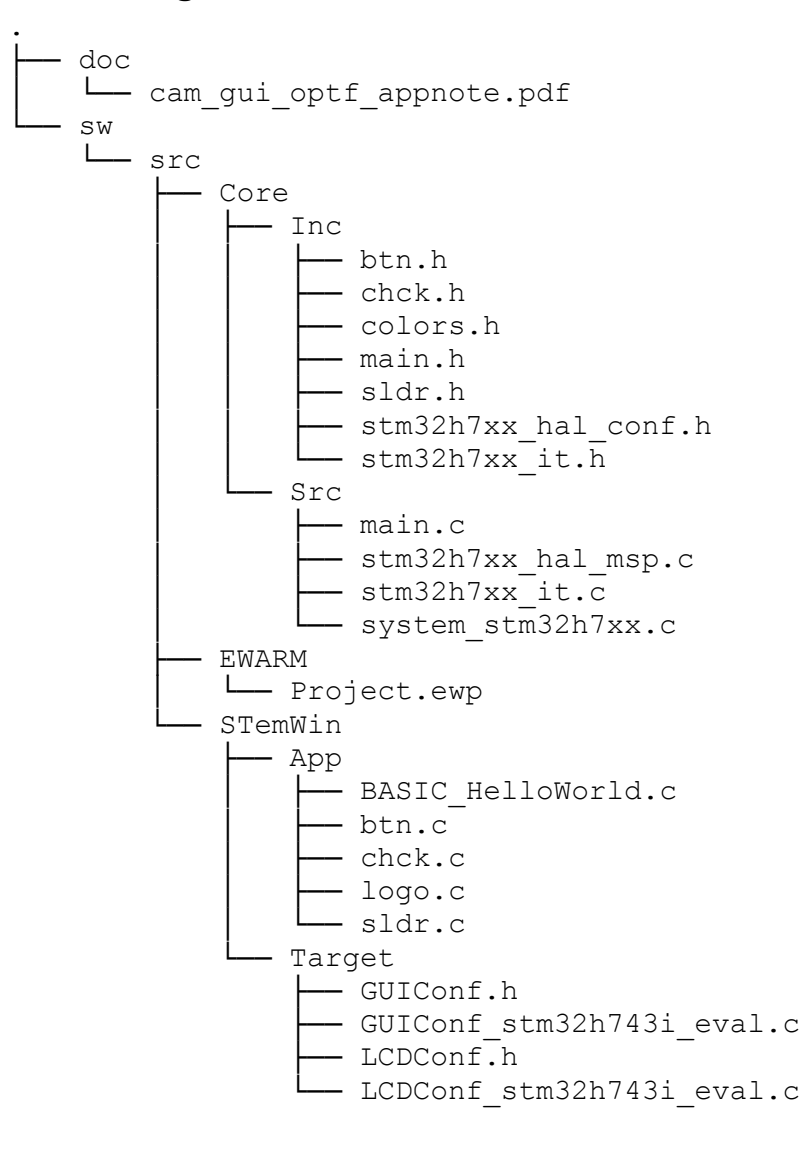

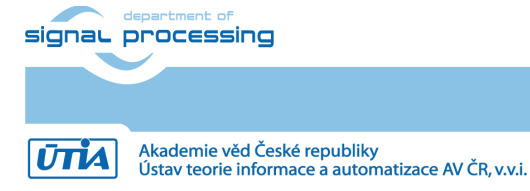

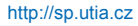

© 2017 ÚTIA AV ČR, v.v.i. All disclosure and/or reproduction rights reserved

### 6 References

- [1] STMicroelectronics, "UM2198 User manual Evaluation board with STM32H743XI MCU," 06 2017. [Online]. Available: <u>http://www.st.com/content/ccc/resource/technical/document/user\_manual/group0/48/5f/4</u> <u>9/8e/5d/44/47/e3/DM00385071/files/DM00385071.pdf/jcr:content/translations/en.DM003</u> <u>85071.pdf</u>
- [2] STMicroelectronics, "STM32CubeH7," 10 2017. [Online]. Available: http://www.st.com/content/st\_com/en/products/embedded-software/mcus-embeddedsoftware/stm32-embedded-software/stm32cube-embedded-software/stm32cubeh7.html
- [3] IAR Systems, "IAR Embedded Workbench," [Online]. Available: <u>https://www.iar.com/iar-embedded-workbench/</u>
- [4] ÚTIA AV ČR, v.v.i., "Dense Optical Flow Demo, poster," 2017. [Online]. Available: http://sp.utia.cz/presents/posters/b 2017-000.jpg

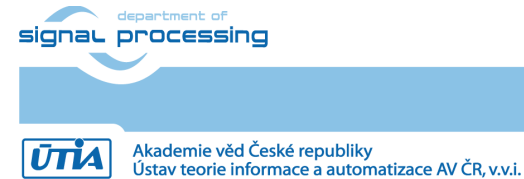

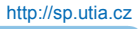

© 2017 ÚTIA AV ČR, v.v.i. All disclosure and/or reproduction rights reserved

### 7 Disclaimer

This disclaimer is not a license and does not grant any rights to the materials distributed herewith. Except as otherwise provided in a valid license issued to you by UTIA AV CR v.v.i., and to the maximum extent permitted by applicable law:

(1) THIS APPLICATION NOTE AND RELATED MATERIALS LISTED IN THIS PACKAGE CONTENT ARE MADE AVAILABLE "AS IS" AND WITH ALL FAULTS, AND UTIA AV CR V.V.I. HEREBY DISCLAIMS ALL WARRANTIES AND CONDITIONS, EXPRESS, IMPLIED, OR STATUTORY, INCLUDING BUT NOT LIMITED TO WARRANTIES OF MERCHANTABILITY, NON-INFRINGEMENT, OR FITNESS FOR ANY PARTICULAR PURPOSE; and

(2) UTIA AV CR v.v.i. shall not be liable (whether in contract or tort, including negligence, or under any other theory of liability) for any loss or damage of any kind or nature related to, arising under or in connection with these materials, including for any direct, or any indirect, special, incidental, or consequential loss or damage (including loss of data, profits, goodwill, or any type of loss or damage suffered as a result of any action brought by a third party) even if such damage or loss was reasonably foreseeable or UTIA AV CR v.v.i. had been advised of the possibility of the same.

#### **Critical Applications:**

UTIA AV CR v.v.i. products are not designed or intended to be fail-safe, or for use in any application requiring fail-safe performance, such as life-support or safety devices or systems, Class III medical devices, nuclear facilities, applications related to the deployment of airbags, or any other applications that could lead to death, personal injury, or severe property or environmental damage (individually and collectively, "Critical Applications"). Customer assumes the sole risk and liability of any use of UTIA AV CR v.v.i. products in Critical Applications, subject only to applicable laws and regulations governing limitations on product liability.

6/6

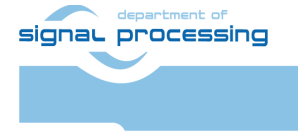

ŪTĬA